# INSTRUCTIEBLAD STOP-MOTION STUDIO APP

#### STAP 1

Open de Stop Motion Studio App

#### STAP 2

Klik op de optie 'new movie'

## STAP 3

Klik op de camera icoon

### STAP 4

Klik op het rode knopje om een foto te nemen

## STAP 5

Druk op instellingen  $\overleftarrow{}$  om de snelheid van je filmpje te kiezen.

#### STAP 6

Versnel of vertraag je filmpje

STAP 7

Selecteer je filmpje door enkele seconden op je bestand te drukken

# STAP 8

Ga naar het download icoon en druk op 'export movie'

# STAP 11

Opdracht voltooid